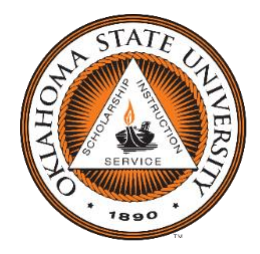

Oklahoma State University College of Arts and Science Dr. Reza Latifi Department of Chemistry Physical Science, Room 022 Stillwater, OK 74078 Phone: (405) 744-4330 reza.latifi@okstate.edu

# Bruker AXS Smart Apex II: Single Crystal Diffractometer

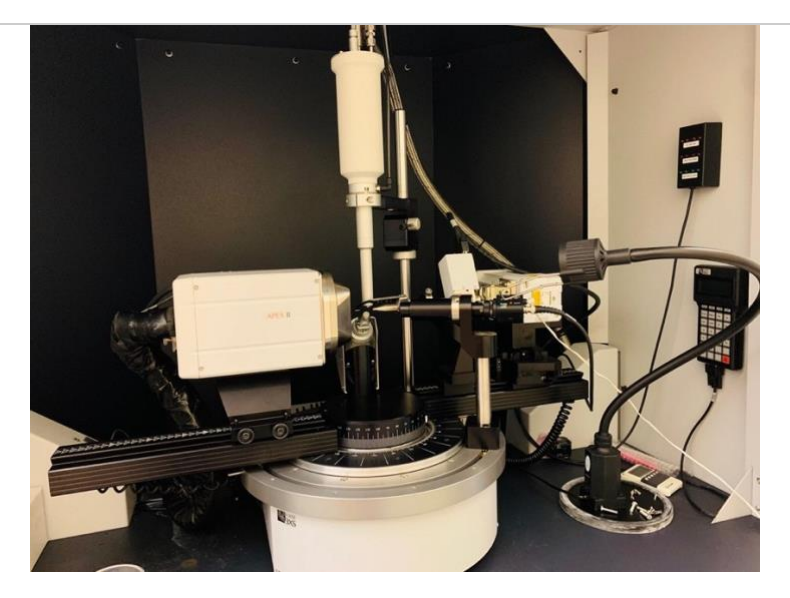

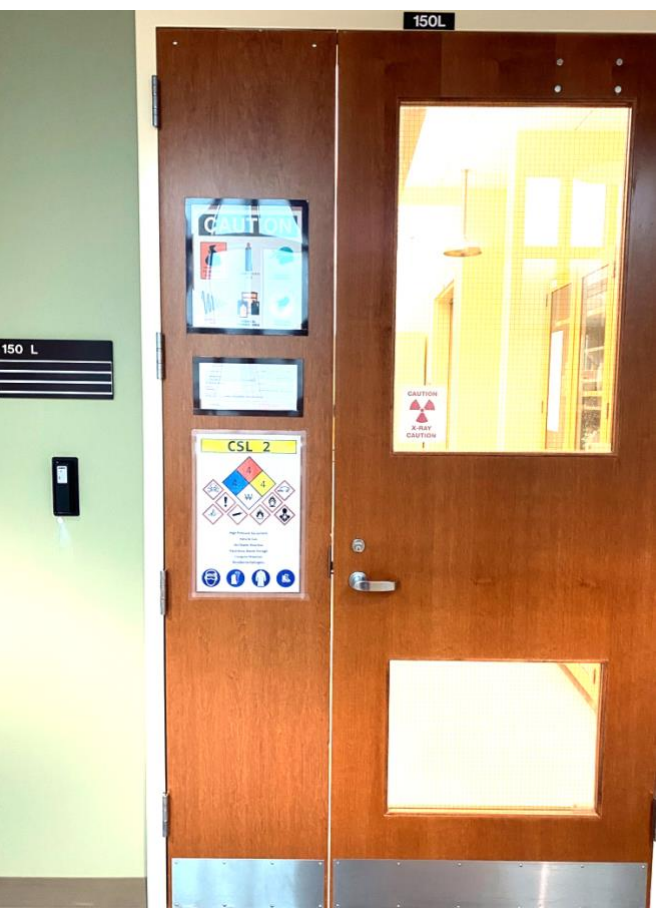

# Safety and Operation for the Bruker SMART APEX II system:

Locate the EMERGENCY STOP BUTTONS on either side of the machine. If you feel that something is not going correctly, press one of these buttons and the power will be turned off, thus disabling the X-rays. Inform **Dr. Reza Latifi** Immediately.

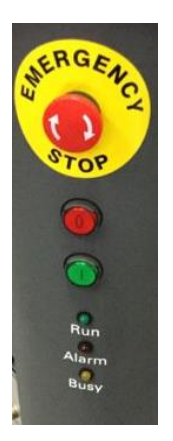

#### Safety Interlocks.

- The SMART APEX II system has an enclosure around the X-ray beam to prevent exposure.
- The enclosure is equipped with magnetic interlocks. If the interlocks are not engaged, the lead shutter
  will close, and no X-ray beam will be emitted. <u>NEVER</u> disable the interlocks! The interlocks are for your
  protection, but always be conscious of the path of the X-ray beam and avoid crossing it even when the
  shutter is closed.

# **Radiation Safety Training:**

Supporting Documents:

- <u>Radiation Safety Training Request Form</u> (Start Here)
- Training Requirements
- <u>Radiation Safety Training Documents</u>
- URC Assistant Login

# **General Safety rules:**

- 1. Closed-toe shoes and ankle-length clothes (outerwear) must be worn at all times in the laboratory (no sandals, crocs, shorts, etc.).
- 2. No eating or drinking in the laboratory. All consumable goods, including wrappers and containers, must be left outside of the laboratory.
- 3. Dosimetry (ring badge) is to be worn at all times when working within the X-ray room.
- 4. All users must have current record of laboratory safety class (or laboratory safety refresher) and Radiation Safety Training taken prior to be allowed to use X-ray facility.

- 5. If a laboratory accident occurs, respond to all health and safety concerns first.
- Spills must be cleaned up properly. Inform Dr. Latifi of all accidents as soon as possible (Office: 405-744-4330, Cell phone: 857-399-5676; e-mail: <u>reza.latifi@okstate.edu</u>).
- 7. Waste produced from sample examination will be removed by the user from the X-ray room and properly disposed of in their home laboratory.
- 8. Highly toxic substances (toxicity grade 4) and samples which are explosive and/or flammable when in contact with air or moisture must be prepared for examination prior to entry to the X-ray room.
- 9. No laboratory items are to be taken into or disposed of in the X-ray room area.
- 10. User is not allowed to move or disconnect any major instrumentation in X-ray room. If there is a potential problem the user will inform the director.
- 11. Cryo-protective gloves and face-shield must be worn when transferring liquid nitrogen to the buffer Dewars from the mobile 180 L Dewar.
- 12. Radioactive or potentially radioactive samples are not permitted in the X-ray room.
- 13. Training and authorization by the X-ray director are required before use of any X-ray instrument. Users are not to train other people. Undergraduate students are not allowed to work alone without laboratory manager or authorized user supervision.
- 14. No repairs or modifications of instruments or computers will be performed by anyone but the X-ray director. This includes the installation of any personal software or games on X-ray room computers. Users must communicate to the X-ray director any errors or problems with instrumentation as soon as the problems occur.
- 15. It is the user's responsibility to backup data. The X-ray director will perform regular data removal from instrument and is not required to contact the user prior to data removal.
- 16. All instrumentation must be left clean and orderly. It is mandatory to remove all personal items and to clean up when finished with sample analysis. Storage of any items in the X-ray room is not allowed without permission.
- 17. Laboratory doors must be securely closed when departing (even if temporarily).
- 18. If a user's negligence or impropriety causes any damage to the X-ray room, access to the X-ray facility for that user will be restricted.
- 19. Failure to follow all required safety policies may result in restricting or banning user access to X-ray facility.

### **Radiation Dosimeter:**

 $\Rightarrow$  Wear your radiation badge all the time when you work in the X-ray lab.

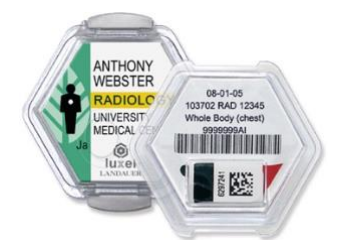

To obtain the whole-body badge, please contact Brandi Simmons:

### **Brandi Simmons**

Radiation Safety Officer Oklahoma State University University Research Compliance 215 Scott Hall Stillwater, OK 74078 Phone: 405.744.7890 Fax: 405.744.4335 E-mail: <u>brandi.simmons@okstate.edu</u>

## Link of Radiation Safety Office:

https://research.okstate.edu/compliance/rso/rso-contacts.html

## Starting the Apex II system:

 Make sure the Haskris water chiller is on and the building chilled water supply is flowing. Allow the temperature to stabilize (65-69 °F). The chiller is located in 150LC room.

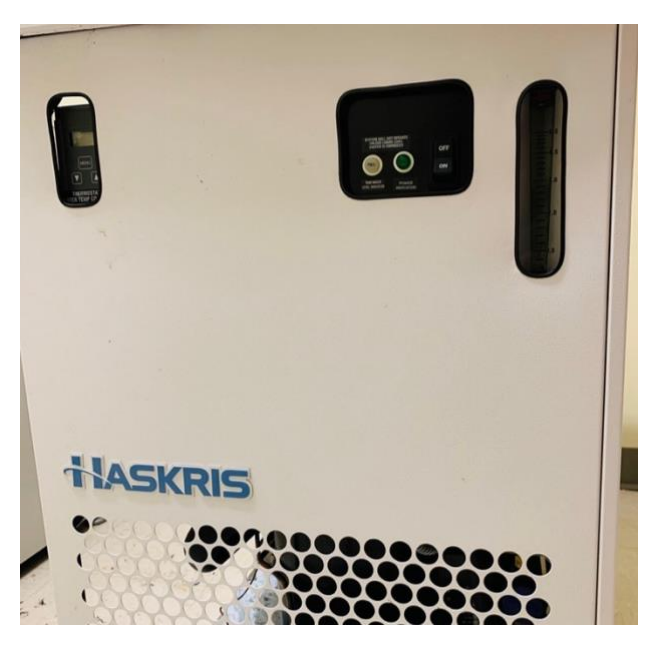

 Turn on Lytron chiller and allow temperature to stabilize (between -6 to -9 °C). The chiller is located in 150LB room.

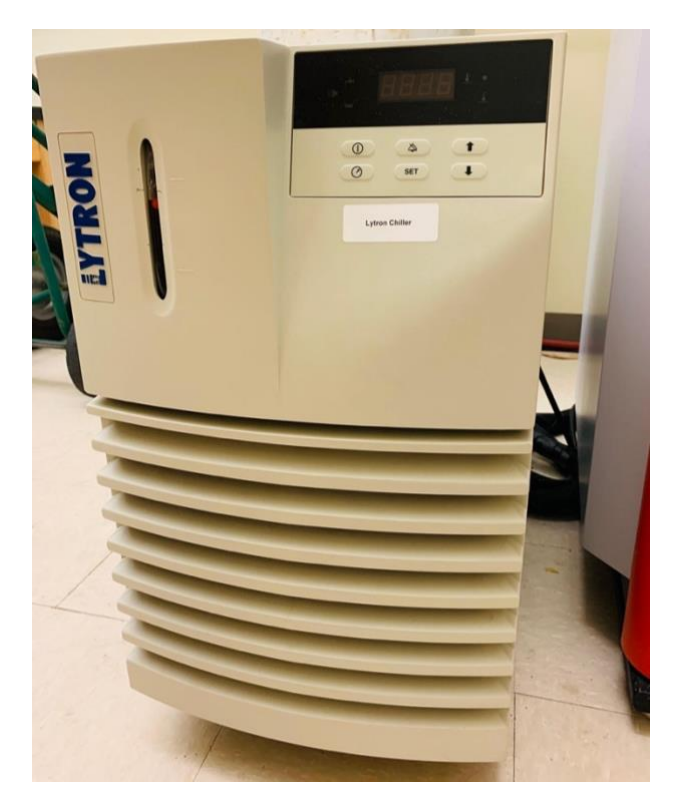

- **3.** Start computer and let it boot up (you must complete the x-ray machine training to receive the password).
- 4. Turn on the detector. The switch is behind lower front cover of enclosure (upper left)

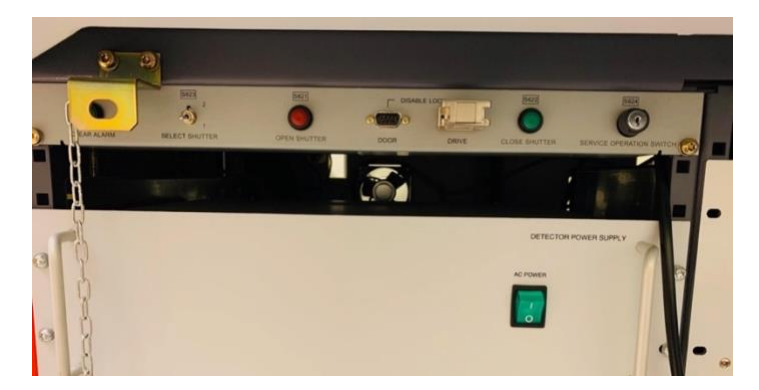

5. Push the on button on the right column (circular green button labeled "I")- All 4 status lights will light.

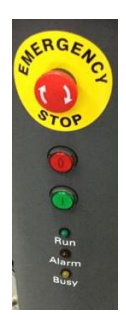

- 6. All 4 lights will go out and then the ON light will light (and also the alarm light).
- 7. Check that the glass doors of the instrument are fully closed! Otherwise the next step will fail.

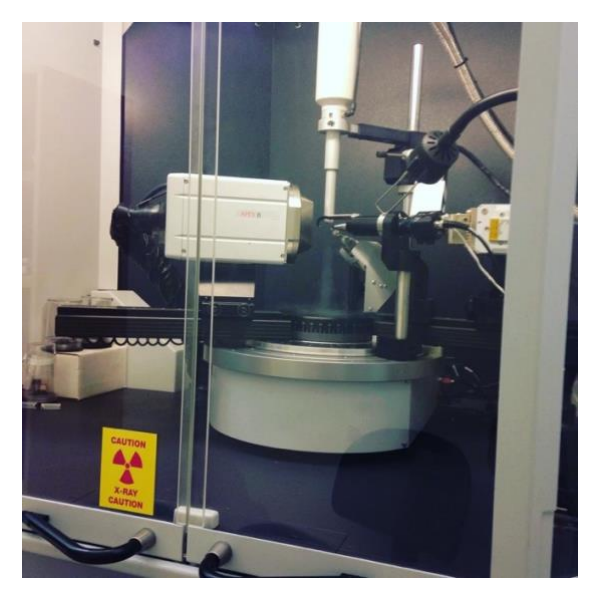

**8.** Flip the "High Voltage" switch by rotating it clockwise and holding until the X-ray light stops flashing.

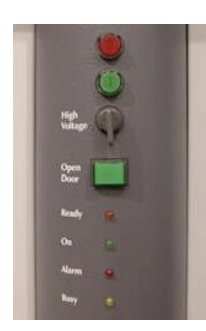

**9.** Confirm by noting that the X-ray light is lit at the upper corners of the machine.

### On the computer:

- **1.** All but very high melting samples should be measured at lower temperature to avoid extensive thermal motion of the atom cores and to minimize radiation damage of the sample.
- ⇒ With the Smart Apex machine, the cooling unit is controlled by the program KRYOFLEX installed on the client computer. The sample is embedded in a stream of cold nitrogen gas supplied by a low pressure liquid nitrogen dewar.
- ⇒ On the client computer open the KRYOFLEX program, wait some time until ready. Make sure, the valve of the liquid nitrogen tank is open and nitrogen is flowing.

| KKRYO-FLEX Control - Running   |                                                                                                    |                                                     |  |
|--------------------------------|----------------------------------------------------------------------------------------------------|-----------------------------------------------------|--|
| File BIS Advanced Option       | 15                                                                                                    |                                                     |  |
| - Liquid Nitrogen Dewar        | Temperature vs. Time                                                                                                    | Temperature N2 Flow -                               |  |
|                                |                                                                                                    | 300 -                                               |  |
|                                |                                                                                                    | 250 -                                               |  |
|                                | ₽<br>99-<br>-                                                                                                    | 200 -                                               |  |
| ∠ Automatic<br>Dewar Refill    | 13:50:20 13:50:30 13:50:40 13:50:50 13:51:00 13:51:10 13:51:20 13:51:30<br>Time (HH:MM:SS)<br>The temperature scale is zoomed in. | 150 -                                               |  |
| Force Refill To Start          | Zoom of temperature scale in degrees:                                                                                             | 100 -                                               |  |
| Show all temper                | atures in: C K Target Temperature: 100 -                                                                                          | <u>Current Temp</u> <u>Rate</u><br>100.0 K 5.0 l/mn |  |
| KF OThe low t<br>BIS Maintaini | Stop<br>KRYO-FLEX                                                                                                    |                                                     |  |

2. To avoid buildup of ice, the sample is insulated from ambient humidity by an outer layer of warm nitrogen supplied by dry air unit. Make sure to turn it ON!

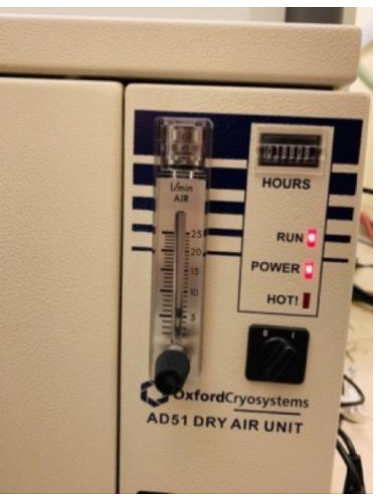

**3.** Start BIS - confirm detector distance is correct. If the detector distance is changed, BIS has to be restarted and the correct distance entered. (BIS has to be running but can be minimized)

| Idle / busy<br>X-rays OFF                                                                                                    | Safety shutter<br>Timing shutter<br>Attenuator                                                                                                    | Network<br>connected clients                                                                                                    | Phi de-icing<br>C Activate auto de-ice fe<br>Interval time | sec.      | -                                                               | Exit<br>Send to<br>Help                |
|----------------------------------------------------------------------------------------------------|----------------------------------------------------------------------------------------------------|----------------------------------------------------------------------------------------------------|------------------------------------------------------------|-----------|-----------------------------------------------------------------|----------------------------------------|
| fonitor instrument Debug instrument                                                                                                    | Connections                                                                                                    |                                                                                                    | Use version 12 BIS frame                                   | e headers |                                                                 |                                        |
|                                                                                                    | Mes:<br>Ma<br>M                                                                                                    | sages received by BIS nually set detector distance fanually move detector to new position, the new detector distance setti Current 0.100 Requeste 0.100 New limits will be loaded automati 0K Cancel | then tell BIS<br>ng.<br>d<br>i cm<br>cally.                |           | Debug levels<br>Debug level<br>Detector<br>Goniometer<br>Video  | 0 •<br>0 •<br>0 •<br>CK, IDLE &        |
| MESSAGE /NOTE=Last distance wa<br>[SAFETYSHUTTERSTATUS /STATU<br>SHUTTERSTATUS /STATUS=0]<br>[MESSAGE /NOTE=Loaded flood tab<br>[MESSAGE /NOTE=Loaded spatial ta<br>[MESSAGE /NOTE=Loated spatial ta<br>[MESSAGE /NOTE=Instrument initial<br>[CONNECTIONSTATUS /STATUS=7 | M.<br>ss 5.000 cm /LEVEL=INF0]<br>JS=0]<br>check your detector distance<br>les: 0370_0512_90S_f1 /LEV<br>ables: Linear /LEVEL=INF0]<br>zed successfully. /LEVEL=INF<br>7] | essages sent by BIS<br>. /LEVEL=WARNING]<br>"EL=INFO]<br>"O]                                                                                                    |                                                            |           | Common common<br>Hard a<br>Soft a<br>Manual<br>Optical<br>Pause | abort<br>bort<br>mode<br>mode<br>queue |
| Command                                                                                                    |                                                                                                    |                                                                                                    | <b>_</b>                                                   | Process   | Read                                                            | file                                   |
| mes left:<br>strument initialized successfully.                                                                                                    |                                                                                                    | Time left:                                                                                                    | Estin<br>Stat                                              | ic Stati  | ic S                                                            | tatic                                  |

To start BIS, choose **Start** > **Programs** > **Bruker AXS** > **Administration** > **BIS** or double-click BIS icon on the <u>**Desktop**</u>. After initialization, BIS asks for the detector distance as shown in the above figure. Click OK.

## 4. Start APEX II

a. Make sure connection is established (server is called APEX II)

b. Project names are named after the principle investigators initials followed by the sample number (e.g. Ims00I)

To start APEX2, choose **Start > Programs > Bruker AXS > APEX2** or double-click APEX2 icon on the **Desktop**. Once APEX-II has launched, select the **Instrument menu** and click on **Connect**.

5. To create a new sample, choose **Sample > New** from the Menu Bar or click the **New icon**.

Give a sample name under the pop-up window. Give it a project name. As a suggestion, make it short (five or six characters) as you will be typing it out later. Using your initials and a reference number is a good idea.

| Y New Sample             | <u></u> ନ୍ 🗙 |
|--------------------------|--------------|
| Name:                    |              |
| Group: Users             | •            |
| Folder: D:\frames\guest\ |              |
|                          | OK Cancel    |

- 6. Turn on the enclosure lights by pressing the switch marked with a lightbulb on the front left panel.
- Once the project is set up, click on the Set-up tab (left-hand panel) and click on the Center Crystal option.
   This will launch the centering routine applet. The video window should also be restored.

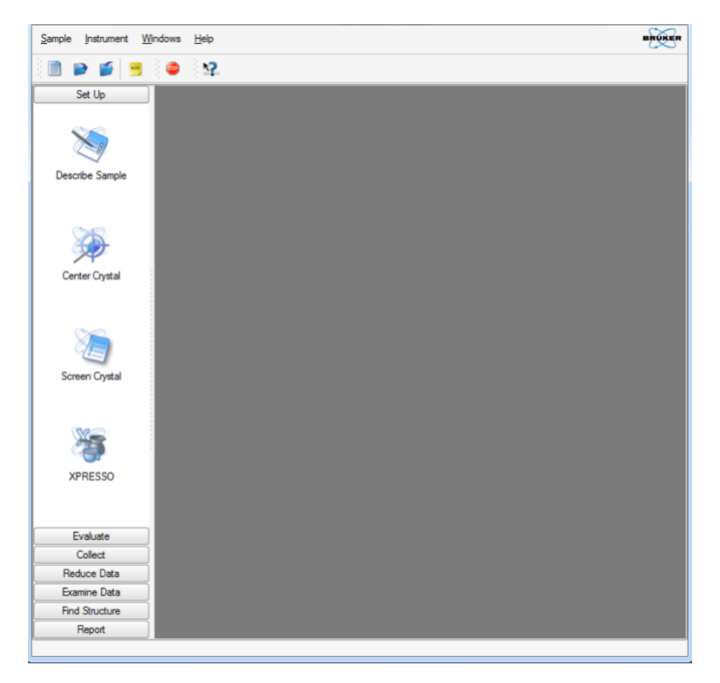

**8.** Drive the goniometer to a Mount position to mount your crystal on the magnetic head of the goniometer.

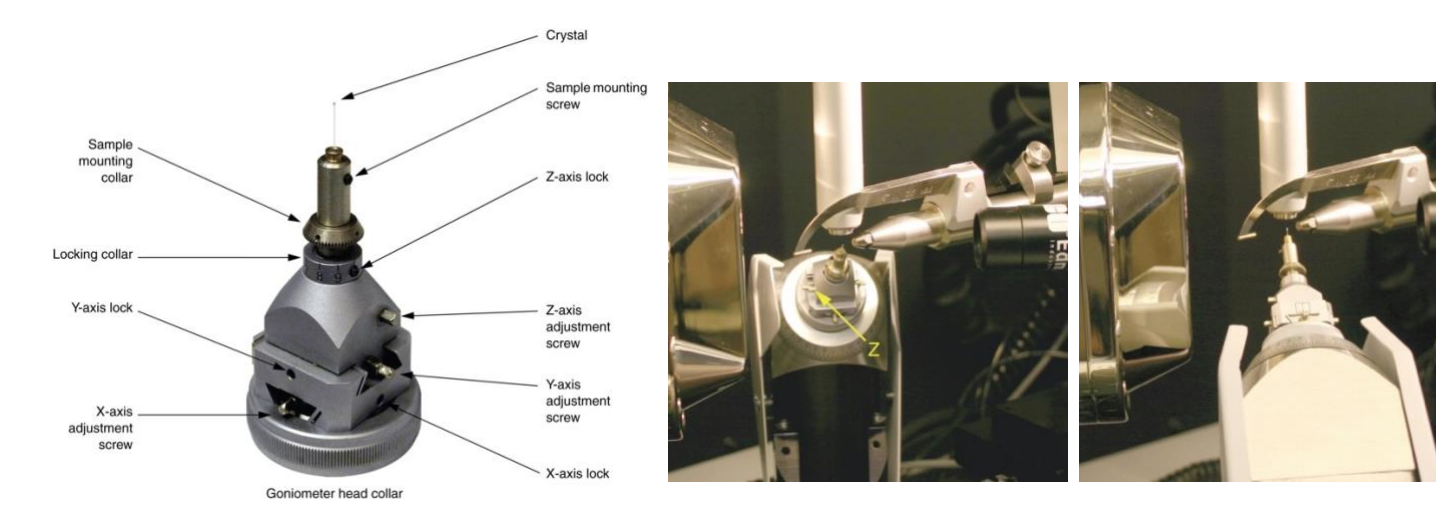

9. Now drive the goniometer to the "Left" and by using a combination of phi-90 and phi-180 rotations (large buttons on the right-hand panel) as well as manipulating the sleds on the goniometer head align the crystal such that it does not shift as you rotate it around.

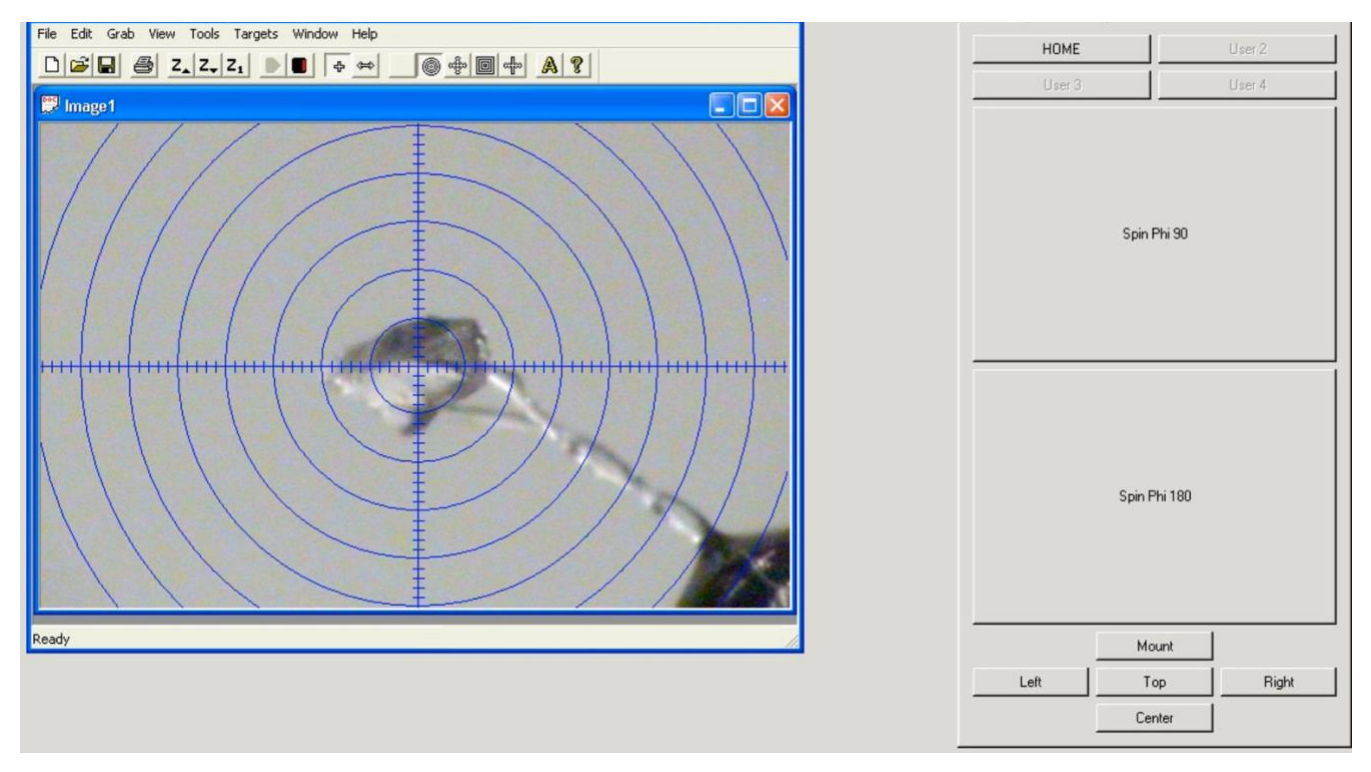

- **10.** Once you are finishing centering the crystal close the doors.
- 11. Select Simple Scans module. Click Still, and Drive + Scan. After 10 seconds, an image collected is displayed on the screen. If you are not satisfied with the image, find another crystal under microscope and try again. If the crystal diffracts well and gives nice spot distribution, go ahead to collect matrix runs and determine the unit cell.

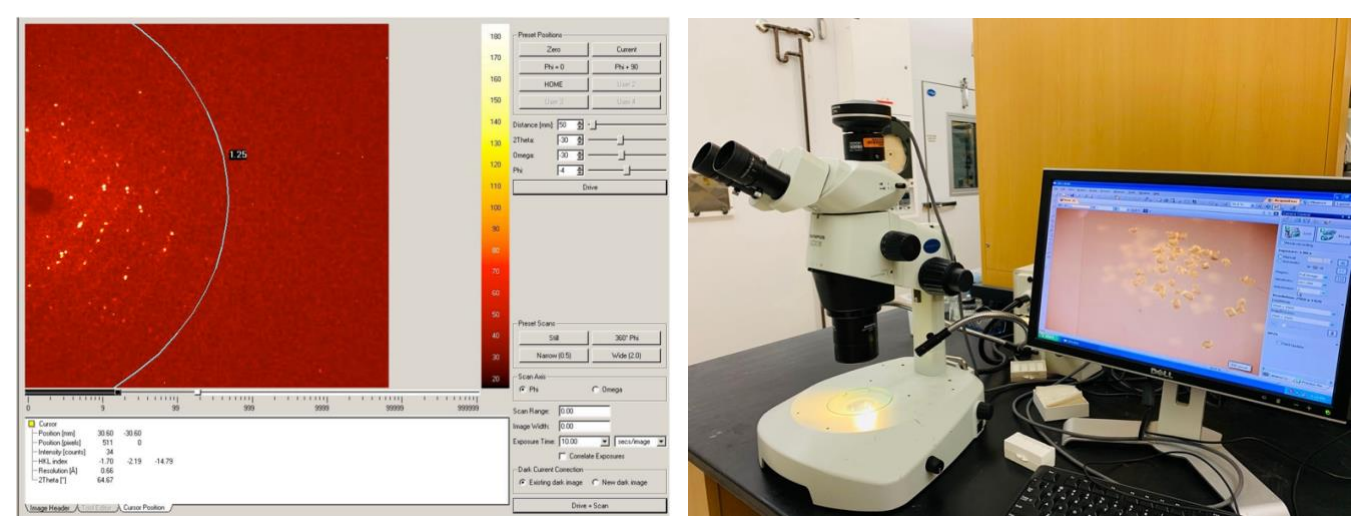

**12.** In the task menu bar, Click Evaluate and then Determine Unit Cell. A new module appears.

| Sample Instrument Wind |                                                                                                    |                      | ㅋ립지 🧃          |
|------------------------|----------------------------------------------------------------------------------------------------|----------------------|----------------|
| ] 😂 🖬   ┉   J 🖤        |                                                                                                    | er                   |                |
| Evaluate               | -Automatic                                                                                                    | Mode<br>Collect Data | - Manual Mode  |
|                        | 200 Stop after<br>360                                                                                           | Refine               | Harvest Spots  |
| Determine Unit Cell    | 240                                                                                                    | Run                  | Bindes.        |
| 17.                    | 20                                                                                                    |                      | Befine         |
| Transform unit cell    | 200 Unit cells:                                                                                                 |                      |                |
|                        | 180 - 180 - 180 - 180 - 180 - 180 - 180 - 180 - 180 - 180 - 180 - 180 - 180 - 180 - 180 - 180 - 180 - 180 - 180 |                      | Edit<br>Delete |
| Viewer                 | 160                                                                                                    |                      | Delete All     |
| View Images            | 140                                                                                                    |                      |                |
| view magee             | 120 Reflections:                                                                                                |                      |                |
|                        | 100                                                                                                    |                      | Edr<br>Delete  |
|                        | 00 P                                                                                                    |                      | Delete All     |
|                        |                                                                                                    |                      |                |
| Collect                | Expected as                                                                                                    | solution:            | 51 L           |
| Integrate              | C Curror                                                                                                    | 5.0 n/a              | 2              |
| Scale<br>Examina Data  | -Position [nm]                                                                                                  | 20.0 n/a             | -              |
| Solve Structure        | -Intensity [counts]                                                                                             | 120.0 n/a            |                |
| Refine Structure       | - Resolution (Å) 5                                                                                              | 600.0 n/a            |                |
| Report                 | -2Theta [1]                                                                                                    |                      |                |
| Pilot                  | Crystal Mosa                                                                                                    | sicity [*]: 0.40     |                |
| Instrument             |                                                                                                    |                      |                |

Two procedures are available, Automatic Mode or Manual Mode. Click Run for automatic mode.

- $\Rightarrow$  Users of the OSU are encouraged to use the manual procedure.
- a) Click Collect Data, this will open the Unit Cell Data Collection Window.
- b) Choose an exposure time (default is 10 seconds) and click Collect.
- c) Three times 12 frames will be collected which will be displayed in the frame window.
- d) When finished proceed to Harvest Spots, select an I/sigma cutoff value for the diffraction spots to be used (see the frame to the left for the spots that will be used, a useful default value is 20.0) and click on Harvest. Reading in of the spots may take several minutes.
- e) Proceed to Index, use all default values and click on Index.
- f) If the unit cell looks reasonable proceed to Refine, take all defaults and click on Refine, then Accept.

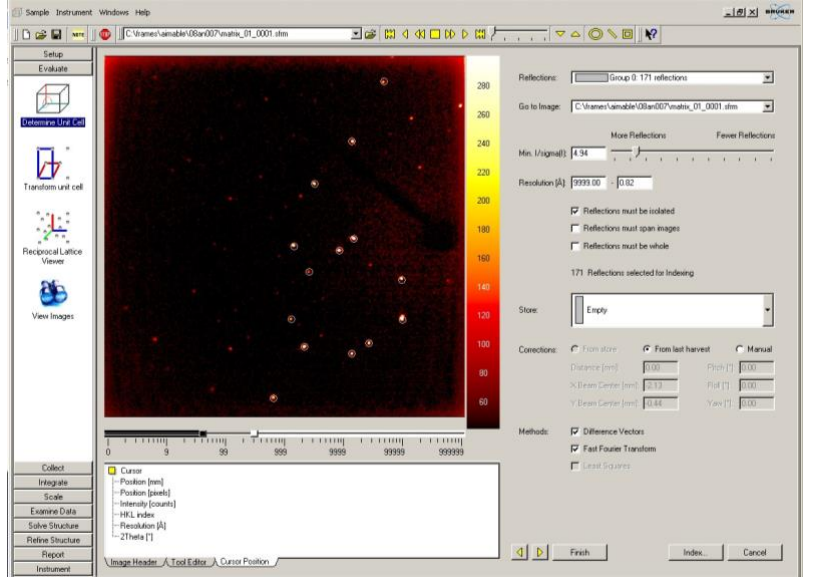

Unit Cell Indexing View

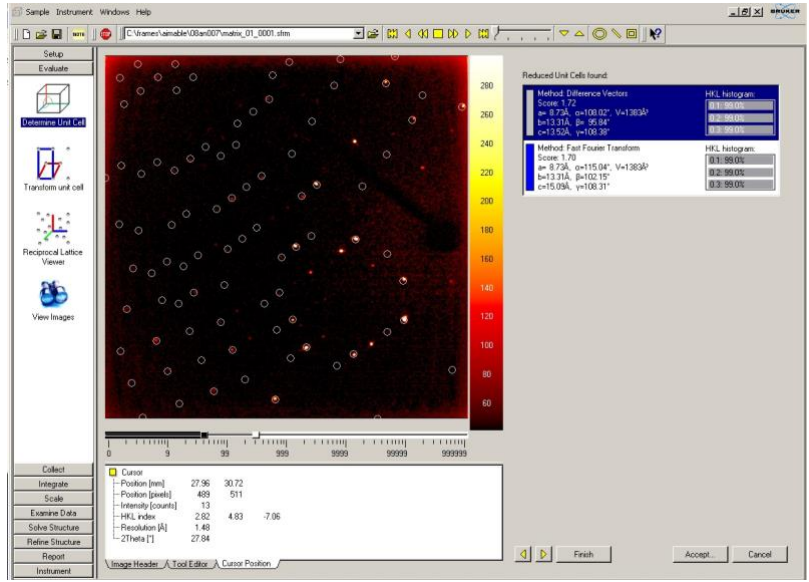

Unit Cell Indexing Result View

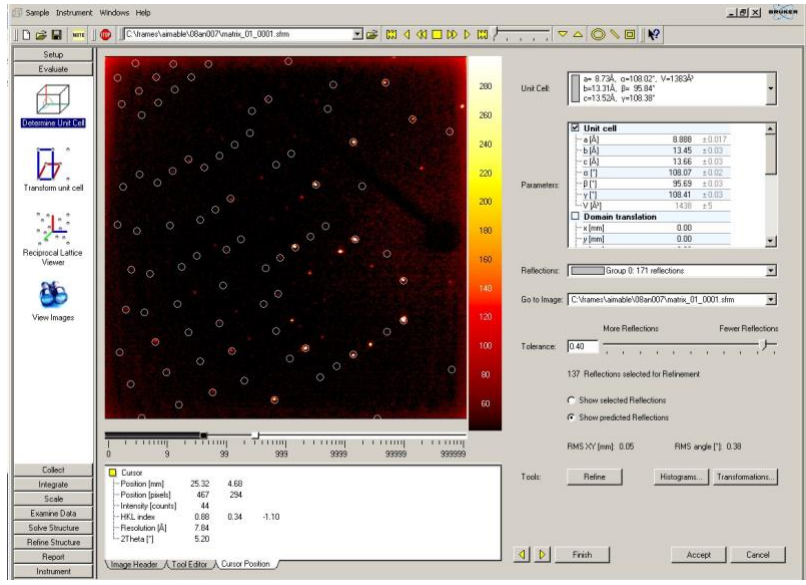

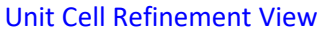

- g) The next step is to see if there is higher Bravais symmetry for your cell. Select the Bravais button and see if any alternative unit cells come up. <u>The highest symmetry will be highlighted in green</u>. This may not be the real symmetry; the Laue symmetry of the diffraction pattern dictates the true symmetry of the crystal system. Usually the option selected is correct. If you wish to err on the side of caution choose the triclinic setting. Click on Accept once you have made your decision.
- h) Finally, Refine the unit cell parameters. In the Parameters window check the Domain Translation, Detector Orientation and Goniometer Zeroes check boxes. This will allow a better refinement of the crystal orientation matrix. You can introduce more reflections to the matrix by adjusting the Tolerance slider to allow More Reflections. Click on Refine to improve your unit cell data.

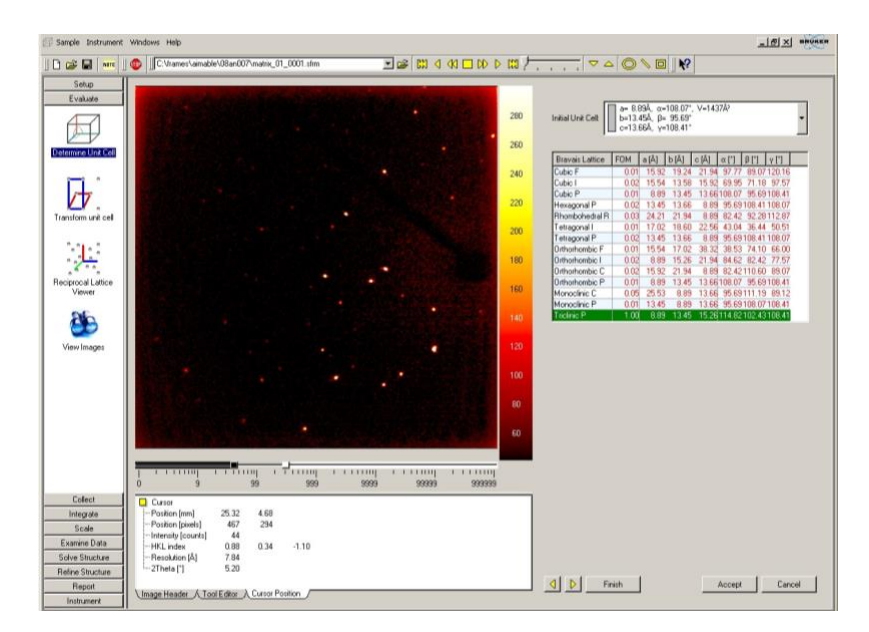

i) Save your orientation matrix information at this stage by clicking on the Sample menu and Exporting the P4P file. The default filenames (based on your project) are acceptable.

## Data Collection:

- 13. I suggest recording a series of images of your sample at this stage. This can be useful for applying a faceindexed absorption correction. It is not necessary, but is a good record of the sample on which data were collected.
- ⇒ To perform this operation, select the Reduce Data Tab and click on the Index Crystal Faces applet. Create a new image file and when the pop-up to save the file appears choose the work directory and save the image into this directory.
- ⇒ The software will drive the goniometer and you will see the crystal rotate on the video window, which will have been restored during this operation. Once the crystal has stopped rotation minimize the video window and using a combination of the mouse-scroll wheel and good judgment select the faces of the crystal.
- ⇒ Once you have mapped out the surface of the crystal you will find in the bottom right-hand corner the size of your crystal (note this down).
- ⇒ You should also save the referenced faces to a file. To do so, select the Sample menu and Export the P4P file, the same as you did above at the end of the unit cell determination.

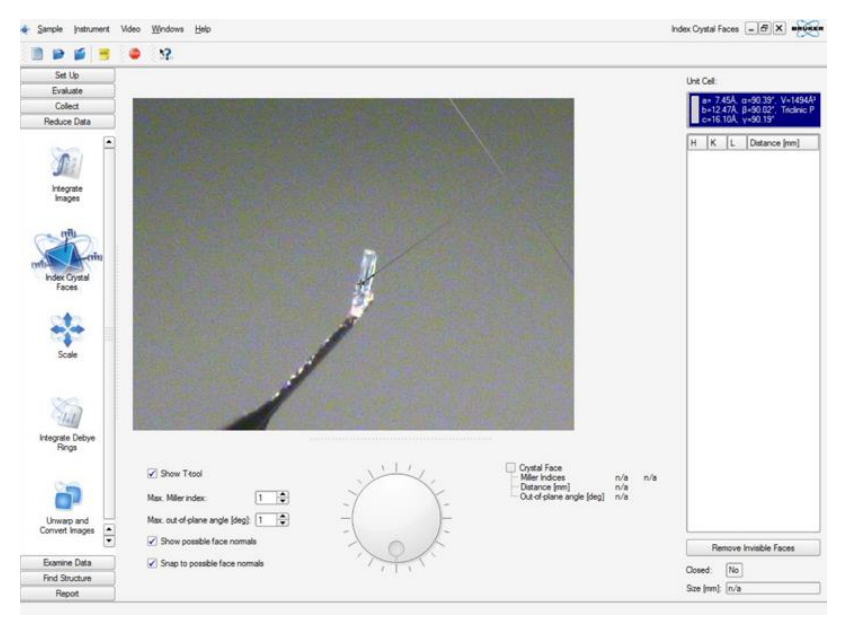

14. Under Collect in task bar, click Data Collection Strategy. Adjust necessary parameters in the new window. In general, 0.8 to 0.75 Å resolution is suitable for a "good" crystal structure. Click Determine Strategy to build a strategy.

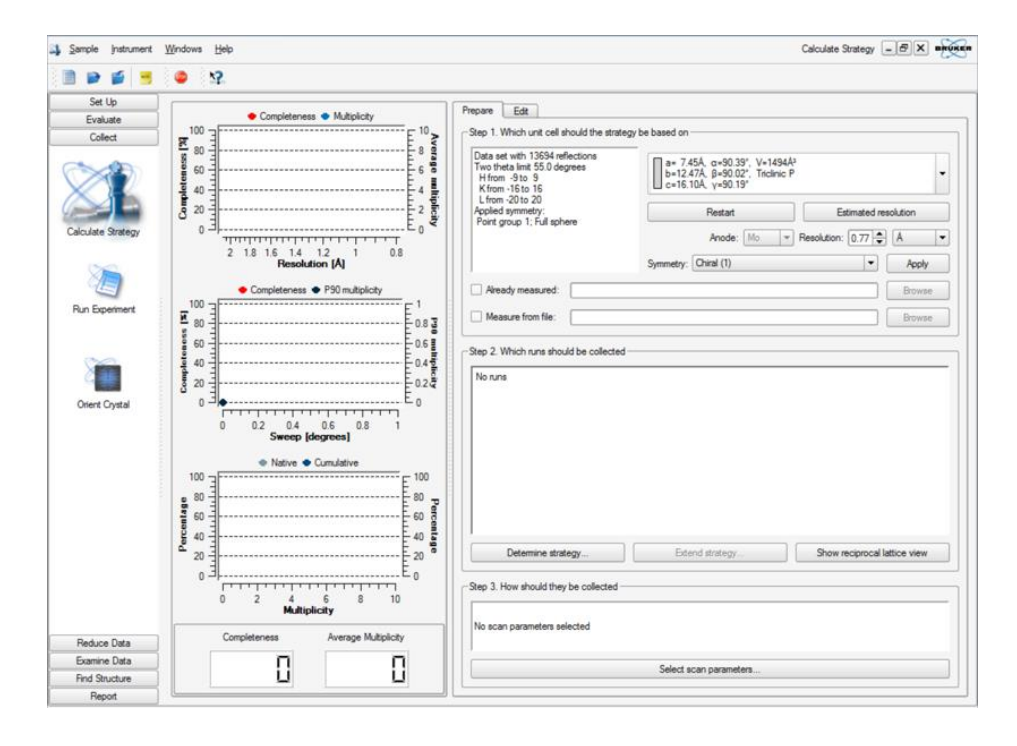

- ⇒ This step allows you to modify the runs, in particular the frame time and frame width; click on Select scan parameters to change them. You should check these values. A typical small molecule data collection uses frame widths of 0.3 or 0.5 deg (the software attempts to do some calculations to determine a suitable frame width ... do not trust the computer, you will not get suitable coverage if the frame-width is 1.9 deg (or some other relatively large value). You can enter the frame time in the box below (this is the counting time per frame recorded); a suitably diffracting crystal will typically record data with a 10 s frame, weaker diffracting crystals will require longer times. Accept the frame width and time and the program will update the runs appropriately.
- **15.** Click **Run Experiment** under Collect in task bar. Click **Append Strategy** and the run list appear. You now have a complete data set to work with.
- 16. Check Generate New Dark Images, then proceed to Execute. The instrument will now collect your dataset. Open Check Status from the Instrument drop down menu to check variables and completion time. This will open the Instrument Status window.
- 17. Fill out the user's log!
- **18.** Under Integrate open Integrate Images. Change the resolution limit to 0.75 or lower. Click on Find Runs, check the runs you would like to integrate (leave out the Matrix runs).

| Sample Instrument | Qhart Windows Help      |                        | integrate images _ 🗗 🗙 🛶     |
|-------------------|-------------------------|------------------------|------------------------------|
| 1 🖌 🍯 📑           | 9 12.                   |                        |                              |
| Set Up            | ( Setup                 |                        |                              |
| Evaluate          | Quating Image Electrone | Inanes Outrut Filename |                              |
| Collect           | 1                       |                        | Resolution Limit (Å): 0.770  |
| Reduce Data       | 2                       |                        |                              |
| -                 | 3                       |                        | Unit Cells:                  |
|                   | 4                       |                        | a= 7.45Å. a=90.39', V=1494Å' |
|                   | 5                       |                        | c=16.10Å, y=90.02°, Indexe P |
| Integrate         | 6                       |                        |                              |
| Images            | 7                       |                        |                              |
|                   | 8                       |                        |                              |
| 20                | 9                       |                        |                              |
| 36                | 10                      |                        |                              |
| Index Crystal     | 11                      |                        |                              |
| Faces             | 12                      |                        |                              |
|                   | 13                      |                        |                              |
| 212               | 14                      |                        |                              |
|                   | 15                      |                        |                              |
| Scale             | 16                      |                        |                              |
|                   | 17                      |                        |                              |
|                   | 18                      |                        |                              |
| 88                | 19                      |                        |                              |
| 941               | 20                      |                        |                              |
| Integrate Debye   | 21                      |                        |                              |
| Rings             | 22                      |                        | Referenced Output            |
|                   | 23                      |                        | Petinement Options           |
| <u></u>           | 24                      |                        | Integration Options          |
|                   | 25                      |                        |                              |
| Unwarp and        | 26                      |                        | Find Runs                    |
| Convert Images    | 27                      |                        | Import Runs from Experiment  |
| •                 | 28                      |                        |                              |
| Examine Data      | 23                      |                        |                              |
| Find Structure    | 30                      |                        | Start Integration            |
| Report            |                         |                        |                              |

**19.** Click **Refinement Options** button. In the pop-up window, **enable the options** shown below. Click OK.

| Per-Image Refinement                       |                                             |
|--------------------------------------------|---------------------------------------------|
| Enable Orientation Refinement              | Damping Factor: 1.000                       |
| Enable Box Size Refinement                 | Initial XYZ Box Size [*]; 0.440 0.440 1.460 |
| Periodic Refinement                        | Global Refinement                           |
| Enable Periodic Refinement                 | F Enable Global Refinement                  |
| 🖬 Enable Initial Passes                    |                                             |
| Frequency (Images); 50 🚔                   | Max. Number of Reflections: 9999            |
| Constrain Metric Symmetry of Unit Cell to: | Constrain Metric Symmetry of Unit Cell to:  |
| Triclinic                                  | © Triclinic                                 |
| C Crystal System. Tricinic 👱               | C Crystal System: Tricinic 🕑                |
| Refinement Parameters                      | Refinement Parameters                       |
| Detector                                   | Detector                                    |
| Horizontal Beam Center                     | Horizontal Beam Center                      |
| - Distance                                 | ···· ☑ Vertical Beam Center                 |
| - Pitch                                    | - Pitch                                     |
| - 🗹 Roll                                   | - 🗹 Roll                                    |
| Yaw                                        | L-M Yaw                                     |
|                                            |                                             |
| D Andra                                    |                                             |
| Component Constraints                      | Component Constraints                       |
| Twin Component 2                           | Twin Component 2                            |
| O Unit Cell as Component 1                 | Unit Cell as Component 1                    |
| O Refine separately                        | O Refine separately                         |
| Twin Component 3                           | Twin Component 3                            |
| O Unit Cell as Component 1                 | Unit Cell as Component 1                    |
| -O All as Component 1                      | - Q All as Component 1                      |
| -O Refine separately                       | Po Refine separately                        |

**20.** Click **Integrate Options** button. In the pop-up window, click **More Options** to extend the window. Enable the **options** and **use 0.500 for the Generate Mask option**. Click OK.

| Model Profiles                                                | Background Update                                                     |  |
|---------------------------------------------------------------|-----------------------------------------------------------------------|--|
| P Enable LS Profile Fitting                                   | Background Update Scaling Factor: 1.000                               |  |
| Send Profiles from All Detector Regions                       |                                                                       |  |
| Intensity/Sigma Lower Limit for Model Profile Update: 10.000  | Image Queue                                                           |  |
| Fraction of Model Profile Maximum for Simple Sum Mask: 0.050  | Active Image Queue Hall-Width [Images]: 7                             |  |
| Intensity/Sigma Upper Limit for LS Model Profile Fit: 8.000   | Beam Monitor                                                          |  |
| Lower Resolution Limit for LS Model Profile Fit [Å]: 9999.000 | Enable Beam Monitor Normalization                                     |  |
| Profile XYZ Half-Widths: 4 4 4                                | Normalize each Run Separately                                         |  |
| Active Mask                                                   | Twin Overlap Determination                                            |  |
| Generate Mask:                                                | Minimum Common Volume [%]: 4.000                                      |  |
| Fractional Lower Limit of Average Intensity: 0.500            | Separation Factor: 1.000                                              |  |
| C Use Pre-Existing Static Mask:                               | Maximum Range: 1.300                                                  |  |
| Active Mask File                                              | Modulated Structure Integration                                       |  |
| C Use Pre-Existing Dynamic Masks                              | Maximum Satellite Index: 1                                            |  |
| Algorithm                                                     | Output / Diagnostic Files                                             |  |
| C Use Narrow Frame Algorithm C Use Wide Frame Algorithm       | Generate Diagnostic Plot Files                                        |  |
|                                                               | Keep Temporary Files                                                  |  |
| Monte Carlo Simulation                                        | Append Listing Files                                                  |  |
| Number of Monte Carlo Simulations: 0                          | F Hide Log Window                                                     |  |
| Image Timeout                                                 |                                                                       |  |
| Vait for Images During Data Collection                        | Verbosity of Listing He: 2<br>Snapshot Output Frequency [Images]: 100 |  |
| Fewer Options                                                 | OK Cancel                                                             |  |

**21.** Click on **Start Integration**. This will start the integration. Wait for it to finish, this might take several minutes.

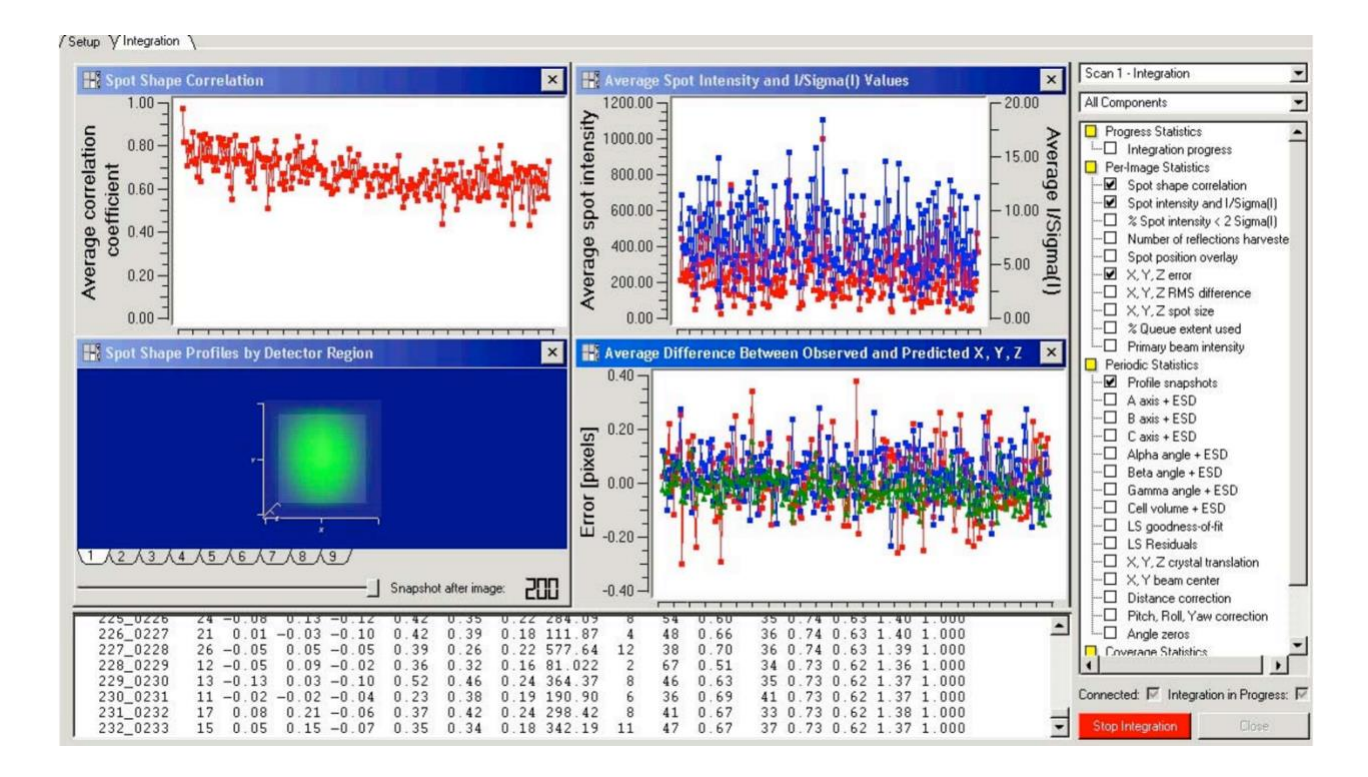

- 22. During the integration, the XYZ box size is re-calculated and updated. Write down these numbers. When the integration finishes, select Sample > import > P4P/SPIN file, load the \*m.p4p file and import all the information from this file. Change the Initial XYZ Box Size with the updated ones under Reflection Options, re-run the integration. Doing so usually gives better results.
- **23.** Select Scale module and click scale icon. In most cases the default settings are good enough.
  - ⇒ If the space group of the structure is **noncentrosymmetric**, you need to select the corresponding **noncentrosymmetric** point group.
  - ⇒ Click Next to open the Parameter Refinement window. Select the proper Absorption Type for your crystal. Click Refine. A graph appeared shows the intensity statistics.
  - $\Rightarrow$  Click Next to continue. In the Error Model window click **Determine Error Model**. If you are happy with the results, click Finish.
  - ⇒ In the next window <u>click on the tabs at the bottom of the screen</u> to view diagnostic data. If the results are good, click Exit Scale to exit the Scale.
- **24.** Use the obtained \*m.p4p and \*m.hkl files as input files for *space group* determination (XPREP), *structure*

*solution* (SHELTL xs), and *structure refinement* (SHELTL xI).

At this point you are now ready to solve and refine the structure; a different set of skills and instructions are required for this. Please let the next user or Dr. Latifi know that you are finished.

More information on data collection - see APEX2 User Manual.

#### 25. To shut down the Low Temperature Device:

In order to save LN<sub>2</sub>, hit the "Stop Kyro-Flex" button to stop N<sub>2</sub> flow. You should see the temperature

begin to rise.

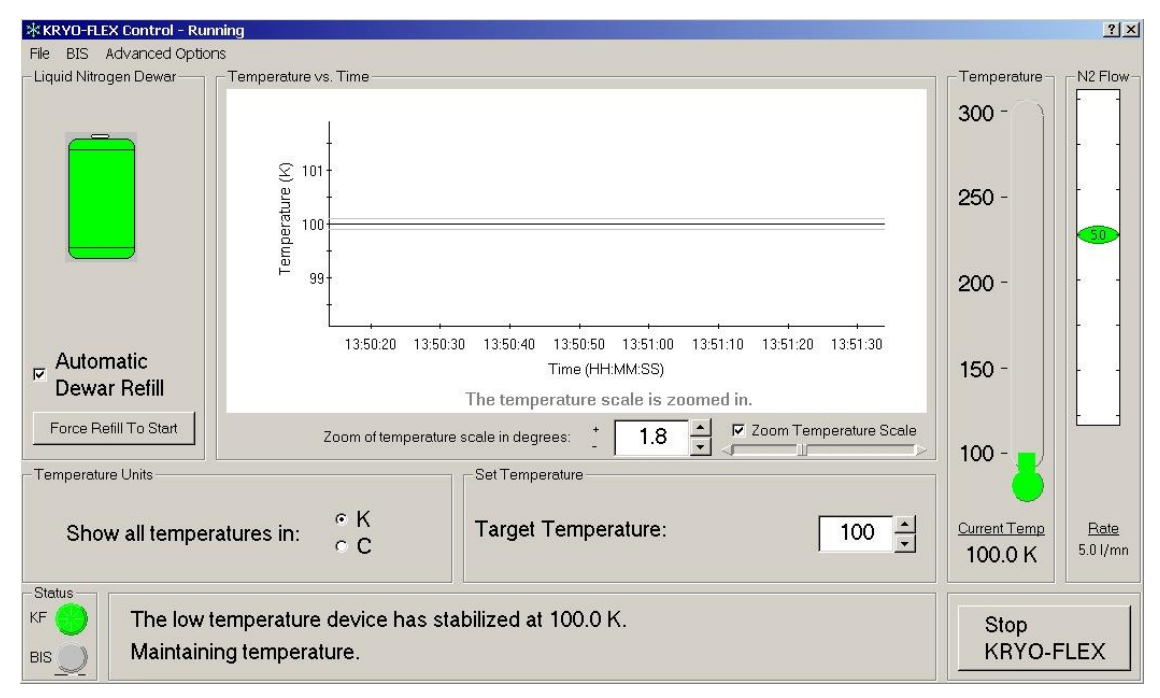

#### If you are unsure of any aspect of operating the X-ray Instrument – See Dr. Reza Latifi.

#### **Facility Director:**

Dr. Reza Latifi Tel: 405-744-4330 <u>reza.latifi@okstate.edu</u> <u>https://chemistry.okstate.edu/bios/367-faculty-member-bio-latifi</u>

#### Sample Ship-to Address:

Dr. Reza Latifi Department of Chemistry 107 Physical Science Building Oklahoma State University Stillwater, OK, 74078

#### X-ray Lab Location:

HBRC Building, Rm. 150L (150 LB) Tel: 405-744-4330

# **RADIATION SAFETY TRAINING REQUEST**

| RETURN TO: RADIATION SAFETY                                         | OFFICE USE ONLY:                 |  |  |  |
|---------------------------------------------------------------------|----------------------------------|--|--|--|
| radsafe@okstate.edu OR<br>223 Scott Hall                            | Entered By: Training Date:       |  |  |  |
|                                                                     | M/LST Training Date: Email Sent: |  |  |  |
| FULL NAME (first, middle, last):                                    |                                  |  |  |  |
| DATE:                                                               | D MALE                           |  |  |  |
|                                                                     | D FEMALE                         |  |  |  |
| CAMPUS WIDE ID (CWID):                                              | DATE OF BIRTH:                   |  |  |  |
| LAB OR OFFICE PHONE:                                                | HOME PHONE:                      |  |  |  |
| CAMPUS E-MAIL ADDRESS:                                              |                                  |  |  |  |
| DEPARTMENT:                                                         |                                  |  |  |  |
| PLEASE LIST THE ISOTOPE(S) AND/OR X-RAY MACHINES YOU WILL BE USING: |                                  |  |  |  |

Please check which of the following training module(s) you will need to take (ask your PI if you are unsure):

- □ Radioactive Materials Sealed Sources Training
- □ Radioactive Materials Unsealed Sources Training
- □ X-ray Machine Training

The person in charge of the RAM lab and/or X-ray instrument you will use is the permit holder. This form will not be processed without the permit holder's signature or email authorization.

AUTHORIZED USER/PERMIT HOLDER (PRINT):

#### AUTHORIZED USER/PERMIT HOLDER (SIGN): \_

If submitting electronically, this form must either be signed by the RAM/X-ray Permit Holder or come from his/her e-mail account. If submitting a printed copy via campus mail, the Permit Holder's signature is required.

THERE IS A SEPARATE FORM REQUIRED FOR ISSUING DOSIMETERS. IF YOUR WORK REQUIRES YOU TO WEAR DOSIMETERS PLEASE FILL OUT THE **BADGE REQUEST FORM** (SEE THE FORMS PAGE ON THE RADIATION SAFETY OFFICE WEBSITE) AND SUBMIT IT TO OUR OFFICE ONCE YOU'VE COMPLETED YOUR TRAINING.

ALLOW 2-3 DAYS FOR PROCESSING AFTER RECEIPT OF THIS FORM. ONCE PROCESSED, AN EMAIL WILL BE SENT TO YOU CONTAINING YOUR TRAINING REQUIREMENTS AND DUE DATES, AS WELL AS INSTRUCTIONS FOR LOGGING INTO THE SYSTEM.

# PLEASE DIRECT ANY QUESTIONS TO THE RADIATION SAFETY OFFICE STAFF AT 744-7890 OR 744-3474

(Revision 08/2018)

# **DOSIMETRY MONITORING REQUEST**

| FULL NAME:                                                                                                    | MALE                                            | FEMALE                        |
|----------------------------------------------------------------------------------------------------|-------------------------------------------------|-------------------------------|
| OSU Campus Wide ID (CWID): DATE OF BIRT                                                                                                    | Ή:                                              |                               |
| CHECK ALL THAT YOU WILL BE WORKING WITH, AND ENTER ALL RE                                                                                                    | QUESTED INFORM                                  | MATION:                       |
| □ RAM – SEALED SOURCES                                                                                                    |                                                 |                               |
| o Isotopes:                                                                                                    |                                                 | -                             |
| • Name of RAM Permit Holder/Principal Investigator:                                                                                                    |                                                 | -                             |
| □ RAM – UNSEALED SOURCES                                                                                                    |                                                 |                               |
| o Isotopes:                                                                                                    |                                                 | -                             |
| • Name of RAM Permit Holder/Principal Investigator:                                                                                                    |                                                 | -                             |
| □ X-RAY                                                                                                    |                                                 |                               |
| • X-ray Instrument(s):                                                                                                    |                                                 | _                             |
| • Name of X-ray Permit Holder/Principal Investigator:                                                                                                    |                                                 | -                             |
| Fees and Other Information:                                                                                                    |                                                 |                               |
| All fees are determined by contract with Landauer and are subject to change.                                                                                                    |                                                 |                               |
| Required Radiation Safety online training must be completed before dosimeter(s) will be iss                                                                                                | sued.                                           |                               |
| Faculty Supervisors (PIs) are responsible for returning all dosimeters to the RSO at the end                                                                                               | of each quarter by the                          | due date.                     |
| The PI who signs this document will be responsible for all monthly fees in addition to any la Landauer for the applicant's badge. See the RSO <u>Dosimeter Billing Policy</u> for more inf | ate or unreturned badg<br>formation.            | e fees charged by             |
| The applicant is responsible for submitting a schedule of RAM/X-ray work for any quarter badges so that a dose estimate can be determined by the RSO and added to his/her occu             | for which he/she does a apation exposure record | not turn in one or both<br>d. |
| Faculty Supervisor Printed Name (this person will be billed for badge)                                                                                                    | Date                                            |                               |
| FACULTY SUPERVISOR SIGNATURE                                                                                                    | om the Faculty Supervi                          | sor's e-mail account. If      |
| Please allow 5 business days after receipt/completion of required training for processing of                                                                                               | badge request.                                  |                               |

RETURN COMPLETED FORM TO THE RADIATION SAFETY OFFICE 223 SCOTT HALL OR <u>radsafe@okstate.edu</u>